# Director de tráfico inteligente de Cisco Nexus 9000

### Contenido

Introducción Background Componentes Utilizados Topología Configurar ITD Verificar ITD

### Introducción

Este documento describe la configuración y la solución de problemas básica de Intelligent Traffic Director (ITD) en la plataforma Nexus 9000

## Background

Cisco Intelligent Traffic Director (ITD) es el siguiente

- Proporciona distribución de tráfico (hardware) basada en ASIC para servicios y aplicaciones de capa 3 y 4 mediante switches Cisco Nexus 5/6/7/9K.
- Realiza la distribución del tráfico L3 y L4, pero no sustituye a los equilibradores de carga de capa 7.
- Realiza la supervisión del estado y la gestión automática de fallos de los servidores con equilibrio de carga.
- Crea automáticamente ACL, políticas de mapa de ruta para realizar la funcionalidad PBR para redirigir y equilibrar la carga del tráfico.

### **Componentes Utilizados**

HW: C9372PX

SW - 7.0(3)I7(2)

#### Requisitos de licencia

Cisco NX-OS: ITD requiere una licencia de servicios de red.

Los siguientes registros aparecen cuando "Feature ITD" está habilitado y no tenemos la licencia requerida.

VDC-1 %\$ iscm[31793]: !!!!!! ADVERTENCIA: NO SE HA ENCONTRADO LA LICENCIA 'NETWORK\_SERVICES\_PKG' EN EL SISTEMA !!!!!!. Lo ha intentado VDC-1 %\$ iscm[31793]: El sistema admite una licencia basada en honor.La función se activará y será totalmente funcional.Uso de la licencia

VDC-1 %\$ iscm[31793]: Si ha activado esta función por error, inhabilítela. Si no ha adquirido

#### Funciones que debemos habilitar para poder utilizar ITD

- ITD de función
- PBR de características
- Remitente De Sla De Característica
- Respondedor de SLA de característica \*

### Topología

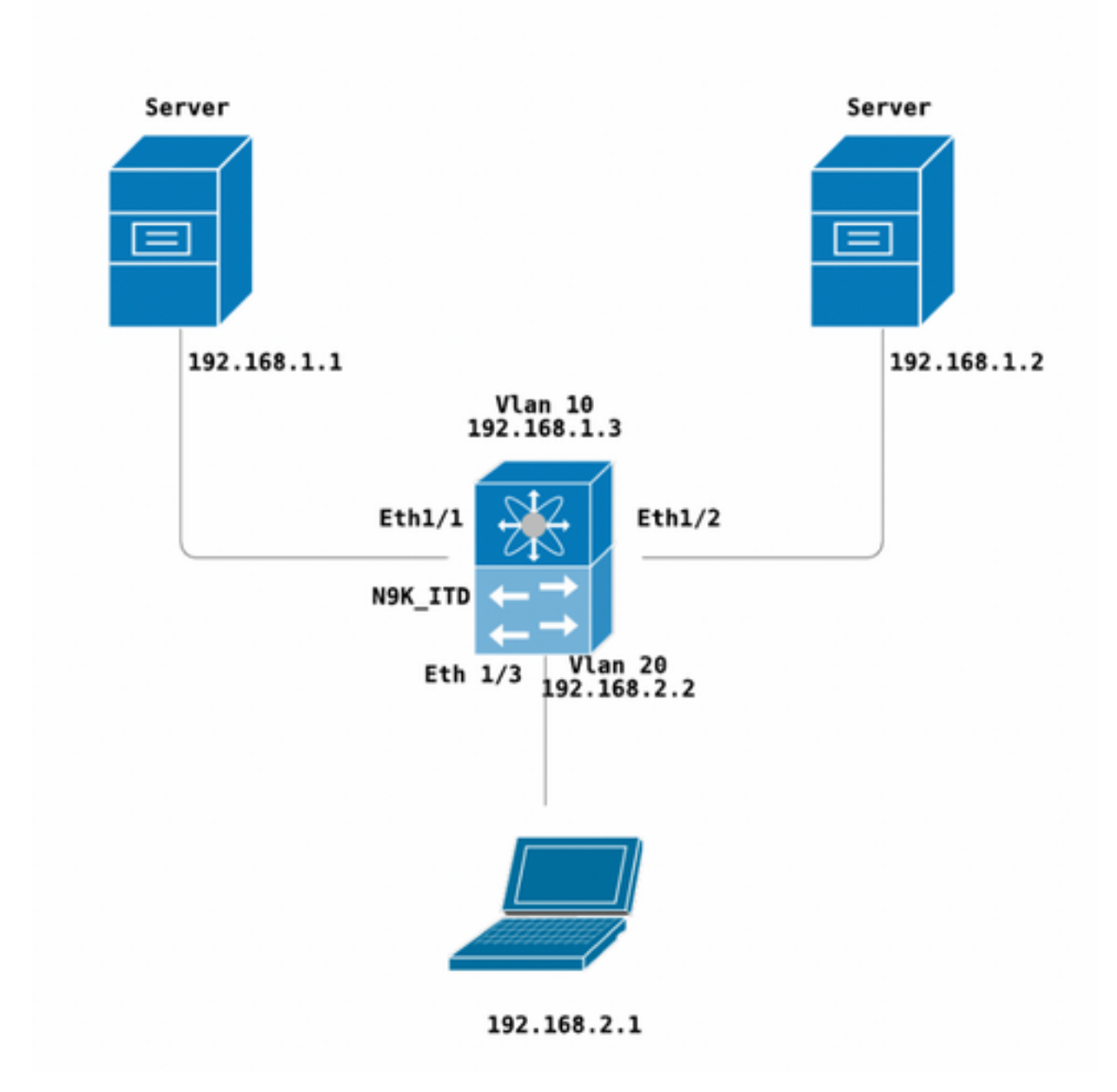

**Configurar ITD** 

Cuatro pasos principales para configurar un servicio ITD

- Crear grupo de dispositivos
- Crear servicio ITD

N9K\_ITD

- Adjuntar grupo de dispositivos al servicio ITD
- Adjuntar el servicio a la interfaz de entrada

```
version 7.0(3)17(2)
feature itd
itd device-group Test
probe icmp
node ip 192.168.1.1
node ip 192.168.1.2
itd Telnet
device-group Test ( Call the device group )
virtual ip 192.168.2.2 255.255.255.255 tcp 23 ( Optional )
ingress interface Vlan20 ( Assign ingress interface )
no shut
interface Vlan20
no shutdown
ip address 192.168.2.2/24
ip policy route-map Telnet_itd_pool ( This line gets automatically added when we "no shut" the
ITD service )
```

Nota: Aplicar esto a las interfaces L2 produce el siguiente error. Cree una interfaz L3 o una SVI.

```
N9K_ITD(config-itd)# ingress interface ethernet 1/3
ERROR: Interface:Ethernet1/3 is not a layer-3 interface
Tenga en cuenta que la siguiente configuración se agrega automáticamente, estos son los
depósitos que se crean en cada nodo definido para ser LB a través de un PBR.
```

```
Show run | section ITD

feature itd

ip access-list Telnet_itd_vip_1_bucket_1

10 permit tcp 1.1.1.0 255.255.255.127 192.168.2.4/32 eq telnet

ip access-list Telnet_itd_vip_1_bucket_2

10 permit tcp 1.1.1.128 255.255.255.127 192.168.2.4/32 eq telnet

route-map Telnet_itd_pool permit 10

description auto generated route-map for ITD service Telnet

match ip address Telnet_itd_vip_1_bucket_1

set ip next-hop verify-availability 192.168.1.1 track 2

route-map Telnet_itd_pool permit 11

description auto generated route-map for ITD service Telnet

match ip address Telnet_itd_vip_1_bucket_2

set ip next-hop verify-availability 192.168.1.2 track 3

ip policy route-map Telnet_itd_pool
```

```
switch(config)# show route-map Telnet_itd_pool
route-map Telnet_itd_pool, permit, sequence 10
Description: auto generated route-map for ITD service Telnet
Match clauses:
    ip address (access-lists): Telnet_itd_bucket_1
Set clauses:
    ip next-hop verify-availability 192.168.1.1 track 2 [ UP ]
route-map Telnet_itd_pool, permit, sequence 11
Description: auto generated route-map for ITD service Telnet
Match clauses:
    ip address (access-lists): Telnet_itd_bucket_2
Set clauses:
    ip address (access-lists): Telnet_itd_bucket_2
Set clauses:
    ip next-hop verify-availability 192.168.1.2 track 3 [ UP ]
```

### Verificar ITD

N9K\_ITD(config) # show itd Telnet statistics

| Service                                           | Device Group                                                                      |                                      |                         |         | VIP/mask      |  |
|---------------------------------------------------|-----------------------------------------------------------------------------------|--------------------------------------|-------------------------|---------|---------------|--|
|                                                   |                                                                                   |                                      | #Packets                |         |               |  |
| Telnet                                            |                                                                                   | <br>Test                             |                         |         | 192.168.2.2 / |  |
| 255.255.255.25                                    | 5                                                                                 |                                      | 0                       | (0%     | )             |  |
| Traffic Bucket                                    |                                                                                   |                                      | Assigned to             |         |               |  |
| Mode                                              | Original Node                                                                     |                                      | #Packets                |         |               |  |
| Telnet_itd_vip_                                   | l_bucket_1                                                                        |                                      | 192.168.1.1             |         |               |  |
| Bypass                                            | 192.168.1.1                                                                       |                                      | 0                       | (0%)    | <<<<<<        |  |
| Traffic Bucket<br>Mode                            | Original Node                                                                     |                                      | Assigned to<br>#Packets |         |               |  |
| Telnet_itd_vip_                                   | 1_bucket_2                                                                        |                                      | 192.168.1.2             |         |               |  |
| Bypass                                            | 192.168.1.2                                                                       |                                      | 0                       | (0%)    | <<<<<<        |  |
| C-S(Config-State)<br>ST(Status): ST-St<br>Name LB | : A-Active,S-Standby,F-Fa<br>andby,LF-Link Failed,PF-I<br>Scheme Interface Status | ailed<br>Probe Failed,PD-<br>Buckets | Peer Down,IA-In         | nactive | 2             |  |
| Telnet src                                        | -ip Vlan20 ACTIVE                                                                 | E 2 <<<<<                            |                         |         |               |  |
| Exclude ACL                                       |                                                                                   |                                      |                         |         |               |  |
| Device Group                                      |                                                                                   | Probe                                | Port                    |         |               |  |
| Test                                              |                                                                                   | ICMP                                 |                         |         |               |  |
| Virtual IP                                        | Net                                                                               | mask/Prefix Pro                      | otocol Port             |         |               |  |
| 192.168.2.2 / 255.                                | 255.255.255                                                                       | TCF                                  | 23                      |         |               |  |
| Node IP                                           | C-S WGT Probe Port                                                                | Probe-IP STS                         |                         |         |               |  |
| 1 192.168.1.                                      | l A 1 ICMP                                                                        | OK<<                                 | :<<                     |         |               |  |
| 2 192.168.1.                                      | 2 A 1 ICMP                                                                        | OK<<                                 | :<<                     |         |               |  |

#### Telnet al VIP del equilibrador de carga Vlan 20 (SVI)

Laptop - telnet 192.168.2.2 Trying 192.168.2.2... Connected to 192.168.2.2.

Paquetes recibidos por VIP (31 paquetes )y reenviados al nodo (192.168.1.1) 31 paquetes.

| N9K_ITD(config)#   | show it Telnet statistics |             |               |  |
|--------------------|---------------------------|-------------|---------------|--|
| Service            | Device Group              |             | VIP/mask      |  |
|                    |                           | #Packets    |               |  |
| Telnet             | Test                      |             | 192.168.2.2 / |  |
| 255.255.255.255    |                           | 31          | (100.00%)     |  |
| Traffic Bucket     |                           | Assigned to |               |  |
| Mode               | Original Node             | #Packet     | ts            |  |
| Telnet_itd_vip_1_i | bucket_1                  | 192.168.1   | .1            |  |
| Redirect           | 192.168.1.1               | 31          | (100.00%)     |  |
| Traffic Bucket     |                           | Assigned    | to            |  |
| Mode               | Original Node             | #Packet     | ts            |  |
|                    |                           |             |               |  |
| Telnet_itd_vip_1_  | bucket_2                  | 192.168.1.2 |               |  |
| Redirect           | 192.168.1.2               | 0           | (0.00%)       |  |
| Defectos conocid   | OS:                       |             |               |  |

https://bst.cloudapps.cisco.com/bugsearch/bug/CSCvc73162/?reffering\_site=dumpcr

#### Acerca de esta traducción

Cisco ha traducido este documento combinando la traducción automática y los recursos humanos a fin de ofrecer a nuestros usuarios en todo el mundo contenido en su propio idioma.

Tenga en cuenta que incluso la mejor traducción automática podría no ser tan precisa como la proporcionada por un traductor profesional.

Cisco Systems, Inc. no asume ninguna responsabilidad por la precisión de estas traducciones y recomienda remitirse siempre al documento original escrito en inglés (insertar vínculo URL).